### **Overview**

| Government of Nepal<br>Embassy of Nepal<br>Riyadh, Saudi Arabia<br>DEMAND ATTESTATION |                                    | togin | * COMPANY REGISTRATION | CHECK REGISTRATION STATUS |
|---------------------------------------------------------------------------------------|------------------------------------|-------|------------------------|---------------------------|
|                                                                                       | Account Login<br>Email<br>Password |       |                        |                           |
|                                                                                       |                                    | LOGIN |                        |                           |

## **Company Registration:**

- Click on Company Registration (CR. no. starting from 700..... will not be accepted)
- > Fill up all the required fields (Please provide the official email address only)
- Click on Submit button

| Company Registration Number | Company Name  |  |
|-----------------------------|---------------|--|
| elephone Number             | Company Email |  |
| company Address             |               |  |

## NOTE :

User credential will be provided within 2 working days to your registered email.

# **Create Your Company Profile:**

Log in with your user ID (your registered email) and password received in your email. fill up the required information of your employer company.

| Demand Attestation                                    |                                                                                |
|-------------------------------------------------------|--------------------------------------------------------------------------------|
| Profile                                               |                                                                                |
|                                                       |                                                                                |
| Company Information                                   |                                                                                |
|                                                       |                                                                                |
| Company Registration Number 8848                      | Company Name<br>8848 company                                                   |
| Company Address                                       | Telephone Numer                                                                |
| riyadh                                                | 2222                                                                           |
| Email                                                 |                                                                                |
| 8848company@gmail.com                                 | Upload Company Registration Certificate<br>Select file                         |
|                                                       | Note: Upload PDF, JPEG OR PNG File with Max size of 2MB and scanned in 150 DPI |
| Company Owner's Information                           |                                                                                |
|                                                       |                                                                                |
| Company Owner's Name                                  | Company Owner's Contact Numer                                                  |
| Company Owner's Email                                 | Upload scanned copy of Owner's ID<br>Select file                               |
|                                                       | Note: Upload PDF, JPEG OR PNG File with Max size of 2MB and scanned in 150 DPI |
|                                                       |                                                                                |
|                                                       |                                                                                |
| Company Managers's Information                        |                                                                                |
|                                                       |                                                                                |
| Company Manager's Name                                | Company Manager's Contact Numer                                                |
| Company Manager's Email                               | Upload scanned copy of Manager's ID<br>Select file                             |
|                                                       | Note: Upload PDF, JPEG OR PNG File with Max size of 2MB and scanned in 150 DPI |
|                                                       |                                                                                |
|                                                       | SUBMIT                                                                         |
| Demand Attestation<br>Add Employse Details            |                                                                                |
| Do you have Nepali workers in your company?  Yes O No | How many Nepali workers are currently working in your company?                 |
|                                                       |                                                                                |
| Worker Details                                        |                                                                                |
| SN 1. Name of Nepali Worker Passport No               | 1 IOAMA No. 1 Phone No. 1                                                      |
| 1                                                     |                                                                                |
|                                                       |                                                                                |
| ADD DELETE                                            |                                                                                |
|                                                       |                                                                                |
| Other companies under the same sponsorship? O Yes  No |                                                                                |
|                                                       | SLEMIT                                                                         |

## **Update Profile:**

| Government of Nepal<br>Embassy of Nepal<br>Riyadh, Saudi Arabia<br>DEMAND ATTESTATION | + ADD DEMAND                | VIEW DEMANDS | 🛓 downloads 🔹 account |
|---------------------------------------------------------------------------------------|-----------------------------|--------------|-----------------------|
| 8848 сотрапу сомижу досоция                                                           |                             |              |                       |
|                                                                                       |                             |              | UPDATE PROFILE        |
| Company Details                                                                       |                             |              |                       |
| Demand Attestation<br>Add Employee Details                                            |                             |              |                       |
| Do you have Nepali workers in your company? 🔿 Yes 💿 No                                |                             |              |                       |
| Other companies under the same sponsorship? O Yes  No.                                |                             |              | SUBMIT                |
| Other companies under the same sponsorship?  Yes O No                                 |                             |              |                       |
| Sponsored Company Details                                                             |                             |              |                       |
| SN 1↓ Name of the Company                                                             | Company Registration Number |              | 11                    |
| 3 DELETE                                                                              |                             |              | SUBMIT                |

#### NOTE :

When you add a new demand, four options will appear at the right corner of the screen as follows;

- 1. View Details to view the details of the submitted demand
- 2. View Status to view the notification sent from the Embassy
- 3. Edit to modify your submitted demand, but you cannot edit the demand once its approved.
- 4. Delete to delete your application, only the applicant can delete it.

| Government of Nepal<br>Embassy of Nepal<br>Riyadh, Saudi Arabia<br>DEMAND ATTESTATIO | n<br>N                        |                                  | + ADD DEMAND   | VIEW DEMANDS          | 🛓 DOWNLOADS   | L ACCOUNT |
|--------------------------------------------------------------------------------------|-------------------------------|----------------------------------|----------------|-----------------------|---------------|-----------|
| DOMPANY ADDOURT                                                                      |                               |                                  |                |                       |               |           |
| ALL DEMANDS                                                                          |                               |                                  |                |                       |               |           |
| Show 10 entries                                                                      | Client Company Name<br>Search | Client Company Reg. No<br>Search | Address Status | Actions               |               | ţ↓        |
|                                                                                      |                               |                                  |                | O VIEW DETAILS ✓ EDIT | O VIEW STATUS |           |

### Add Demand

This command will allow you to submit a new demand. Once your company's profile is created you may add many demands as per your requirement.

- Click on add demand
- Click on 'Self' check box if you are recruiting workers for your company or type client company's name, CR number and address if your recruiting workers for your client's company
- Select recruiting agency name from dropdown list
- Type demand details
- Attached the required documents in appropriate fields only.
  - All the demand documents must be attested from the chamber of commerce and scan in one PDF (Demand letter, Power of attorney, Interparty Agreement, Employment agreement, Guarantee letter and Undertaking letter)
  - WAKALA The visa delegations details from the ENJAZ
  - FEIMS Your company must be registered and approved in the Foreign Employment Information System (FEIMS) of the department of foreign employment of the Government of Nepal. Your recruiting agency in Nepal should do this and provide its screenshot to you.
- Click on submit button

| Government of Nepal<br>Embassy of Nepal<br>Riyadh, Saudi Arabia<br>DEMAND ATTESTATION  | 🕂 ADD DEMAND 🔳 VIEW DEMANDS 🛃 DOWNLOADS 💄 ACCOUNT                      |
|----------------------------------------------------------------------------------------|------------------------------------------------------------------------|
| COMPANY ACCOUNT                                                                        |                                                                        |
| Demand Attestation<br>Fill up the following form                                       |                                                                        |
| Client Company Name                                                                    | Self                                                                   |
| Client Company Registration Number                                                     | Client Company Address                                                 |
| Name of recruiting agency in Nepal:                                                    |                                                                        |
| Number of Workers demand from Nepal                                                    |                                                                        |
| SN         Visa No.         Til         Job Title         Til         Male           1 | 1 Female 1 Salary 1 Food                                               |
| Upload Document                                                                        |                                                                        |
| Note: Upload PDF, JPEG OR PNG File with Max size of 2MB and scanned in 150 DPI         |                                                                        |
| Applicant's Information                                                                |                                                                        |
| Company Owner Company Manager Company Employee Manpower                                | Upload scanned copy of ID issued from Department of Foreign Employment |
|                                                                                        | SUBMIT × CANCEL                                                        |
|                                                                                        |                                                                        |

### Note :

Once we received your application, we will check the documents and send you the notification for the further process. You may keep checking the status of your application by clicking on view status button.

#### **View Demand Status**

- Click on View Demands tab
- All the submitted demands will appear
- Click on view status

It shows the notification from the Embassy of Nepal.

#### **Edit Demand.**

This command will allow you to edit information, add or change attachment in your submitted demand letter. But once your demand is approved by the Embassy of Nepal you cannot edit the demand.

#### Note :

The documents to be attested must be submitted to the embassy either only by the employer/employee of the company or the legal representative of recruiting agency in Nepal. Identity card of the representative must be presented to receive service token. Representative may directly visit the Embassy between 1-3 PM on business days with the following documents:

- 1. The original copies of approved demand documents
- 2. A printed copy of the approved message and
- 3. Cash amount for the payment of revenue.
- 4. The revenue rates of one set of demand document are as follows;
  - a. SR. 940 for less than 25 workers and,
  - b. SR. 1125 for 26 to 100 workers.
- \*\* Documents brought by other persons will not be entertained at all